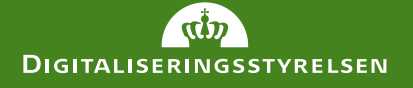

### Sådan udsteder du en fuldmagt på vegne af en borger i Digital Fuldmagt

| I Digital Fl                                         | lidmagt                                         | w.borger.dk              |           |
|------------------------------------------------------|-------------------------------------------------|--------------------------|-----------|
| Vejledning til it-ansvarli<br>medarbejdere i borgers | ge og<br>service                                | Fuldmagter               |           |
|                                                      | Argivne fuldmagter                              | Modtaget                 |           |
|                                                      | <b>Oprettet:</b> 09.11-2020                     | Givet til.               |           |
| 1 10 10 10 10                                        | Udløber: 09-01 200                              | - su                     |           |
|                                                      | Se detailer om fuldmagt                         | Status:<br>Til godkepdar |           |
|                                                      | Oprettet: 21-09-2020                            | et idelse                | G         |
| 2                                                    | e detailer om fulde                             | Givet til:               |           |
| 1.2.                                                 | f 2 -                                           | Status: Aktiv            |           |
|                                                      | and start surger of the start of the page rates | Slet alle afgivne        | Pr. side: |
|                                                      |                                                 | MacBook Air              |           |
|                                                      |                                                 |                          | _         |
|                                                      | 12                                              |                          | 257       |
|                                                      | 15                                              |                          | 1         |
|                                                      |                                                 | -                        |           |
|                                                      |                                                 |                          |           |

# Indholdsfortegnelse

| Fuldmagtsløsningen Digital Fuldmagt                             |
|-----------------------------------------------------------------|
| Fuldmagter i Digital Fuldmagt3                                  |
| Hvordan ser processen ud, når borgerne selv klarer det?3        |
| Når I som kommune skal hjælpe med at oprette fuldmagten4        |
| Sådan bliver du i stand til at udstede fuldmagter5              |
| Sådan udsteder du en fuldmagt for en borger i Digital Fuldmagt6 |
| Hvis du skal hjælpe borgeren med at godkende en anmodning7      |
| Hvis du skal hjælpe borgeren med at afgive fuldmagt 8           |
| Hvordan anvendes den fuldmagt, borgeren har afgivet?9           |

## **Digital Fuldmagt**

Digital Fuldmagt er en fællesoffentlig løsning, hvor borgere ét samlet sted kan give en anden person fuldmagt til at handle på sine vegne i en række offentlige, digitale selvbetjeningsløsninger. Som kommune kan l hjælpe borgere med at oprette fuldmagter i Digital Fuldmagt.

### Fuldmagter i Digital Fuldmagt

I Digital Fuldmagt kan borgere ét samlet sted give fx et familiemedlem fuldmagt til en række offentlige, digitale selvbetjeningsløsninger. Det kan fx være hjælp til at melde flytning og søge boligstøtte på borger.dk eller se sine laboratoriesvar i sundhedsjournalen på sundhed.dk.

Denne vejledning beskriver, hvordan I som kommune kan hjælpe borgere med at afgive en fuldmagt. Vejledningen beskriver trin-for-trin, hvordan I:

- Udpeger medarbejdere som betroede, så de kan hjælpe borgere med at oprette fuldmagter i Digital Fuldmagt
- Kan hjælpe borgere med at godkende en anmodning om fuldmagt
- Kan hjælpe en borger med at afgive en fuldmagt fra bunden

### Hvordan ser processen ud, når borgerne selv klarer det?

I Digital Fuldmagt findes der to muligheder for borgerne at oprette en fuldmagt – enten ved at borgeren selv afgiver fuldmagten med MitID eller at personen, som skal modtage fuldmagten, anmoder om fuldmagten.

#### Afgivelse af fuldmagt:

Hvis fuldmagtsgiver er digital og har MitID, kan personen selv oprette fuldmagten på følgende måde:

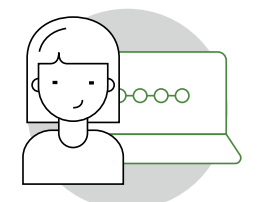

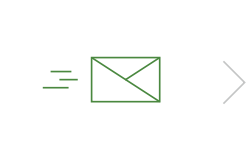

Fuldmagtsgiver logger på Digital Fuldmagt og udfylder trin 1-5 Fuldmagtshaver modtager fuldmagten i Digital Post

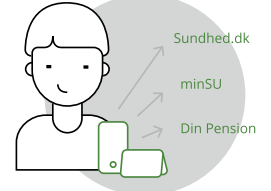

Fuldmagtshaver kan nu bruge sit eget MitD til at handle på fuldmagtgivers vegne

#### Anmodning om fuldmagt:

Hvis en borger ikke selv har MitID eller har svært ved det digitale, kan det være en god idé at personen, som skal modtage fuldmagten, anmoder borgeren om fuldmagt i stedet. I denne proces kan personen, der anmoder om fuldmagt (fuldmagtshaver) vælge, at anmodningen om fuldmagt sendes med fysisk brev til borgeren (fuldmagtsgiver). Borgeren godkender derpå ved at underskrive anmodningsbrevet og sende alle sider retur til borgerservice, som herefter opretter fuldmagten. Som standard sendes anmodningsbrevet til Digital Post, hvorefter fuldmagtsgiver godkender digitalt.

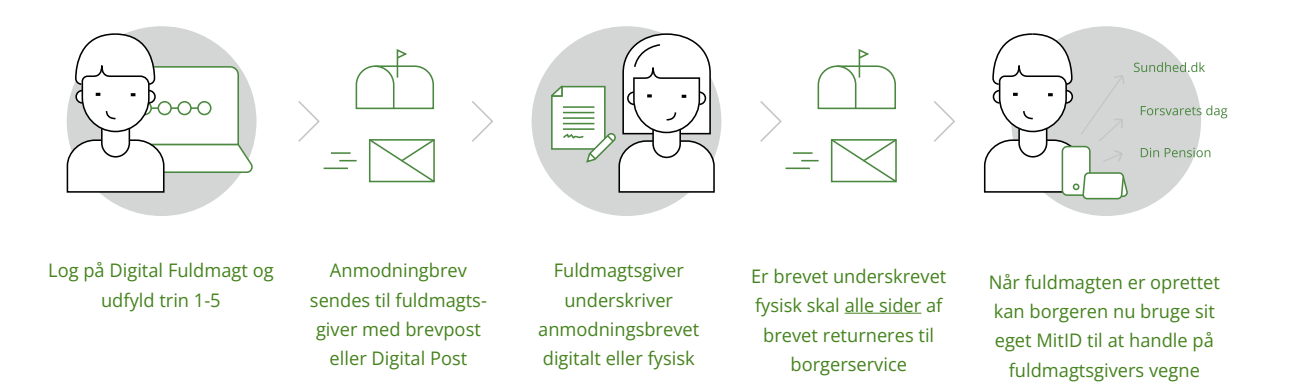

### Når I som kommune skal hjælpe med at oprette fuldmagten

Som kommune har I mulighed for at hjælpe borgere med at afgive fuldmagter i Digital Fuldmagt. Det kan fx være aktuelt, hvis en borger møder op i borgerservice med ønske om at afgive en fuldmagt til fx en støtteperson eller et familiemedlem. I kan enten oprette fuldmagten sammen med borgeren eller godkende den underskrevne anmodning om fuldmagt, som borgeren har med eller har indsendt.

For at agere i løsningen på vegne af en borger, skal medarbejderen være udpeget som betroet medarbejder. Denne proces beskrives på side 5.

## Sådan bliver du i stand til at udstede fuldmagter i Digital Fuldmagt

Du skal være udpeget som betroet medarbejder i NemLog-in Brugeradministrationen for at kunne hjælpe borgere og pårørende med at oprette fuldmagter i Digital Fuldmagt.

Hvis du skal kunne agere på vegne af borgere i Digital Fuldmagt, skal du have rollen "Betroet medarbejder" i MitID Erhverv. Sådan får du rollen:

Tag kontakt til kommunens NemLog-in organisationsadministrator og bed denne om at udpege dig som betroet medarbejder.

Administrator for organisationen logger på MitID Erhverv https://erhvervsadministration.nemlog-in.dk

Søg den bruger/medarbejder frem, der skal kunne afgive og godkende fuldmagter med sit MitID Erhverv på vegne af borgere. Scroll ned til overskriften Roller og sæt flueben i Betroet medarbejder

| Underskrift                                                                                                    | ~ |
|----------------------------------------------------------------------------------------------------|---|
| Roller                                                                                                    | ^ |
| <b>Administratorroller i MitID Erhverv</b><br>Hvis brugeren skal have en eller flere administratorroller, skal du<br>vælge dem herunder.                                                                              |   |
| Der skal altid være en organisationsadministrator. Du kan derfor<br>ikke fjerne markeringen, hvis brugeren er den eneste organisa-<br>tionsadministrator i organisationen.                                            |   |
| Organisationsadministrator                                                                                                    |   |
| Brugeradministrator                                                                                                    |   |
| Rettighedsadministrator                                                                                                    |   |
| Betroet medarbejder i Digital Fuldmagt   Brugeren skal udpeges til at være 'Betroet medarbejder' for at   kunne udstede og godkende fuldmagter for borgere.   > Læs mere om betroet medarbejder   Betroet medarbejder |   |

Nu er den eller de medarbejdere, du har udpeget, klar til at hjælpe borgere med fuldmagter.

2

## Sådan udsteder du en fuldmagt for en borger i Digital Fuldmagt

Når du er oprettet som betroet medarbejder, kan du hjælpe borgere og pårørende med at oprette fuldmagter i Digital Fuldmagt.

) Log på Digital Fuldmagt (<u>fuldmagt.nemlog-in.dk</u>) eller via borger.dk med dit MitID Erhverv.

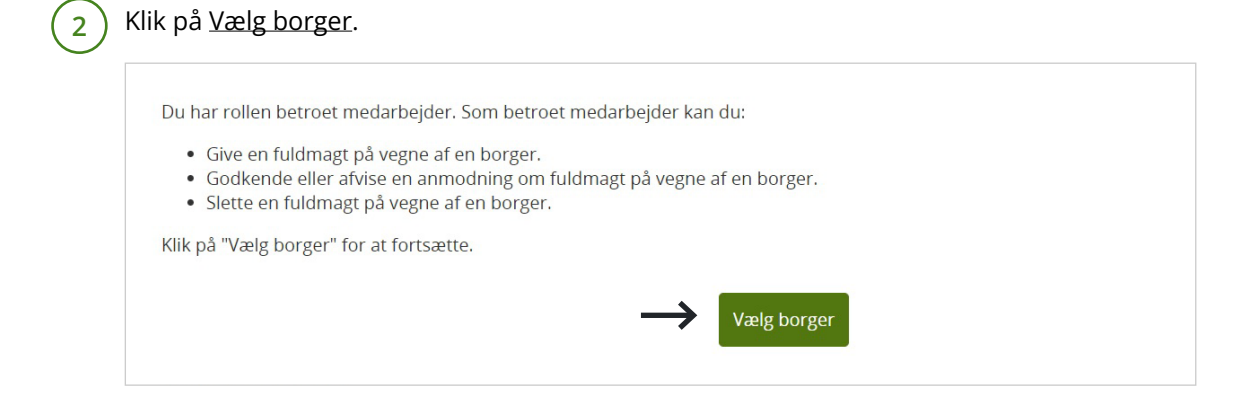

3 Indtast CPR-nummeret på den borger, du skal oprette en fuldmagt for. Når borgeren er valgt, vil der i toppen stå, hvem du handler på vegne af.

|                |                                                                                                    | ~ |  |
|----------------|----------------------------------------------------------------------------------------------------|---|--|
| en betroet me  | CPR-nummer (fx 010166-1111)                                                                                                    |   |  |
| en fuldmagt    | Avanceret udpegning                                                                                                    |   |  |
| lg borger" for | Du kan også udpege personen via vedkommendes PID-nummer. Dette er et unik<br>idantifikationsnummer, som står i porsonens NamID |   |  |

1

### Hvis du skal hjælpe borgeren med at godkende en anmodning:

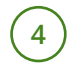

5

Hvis borgeren har en underskrevet anmodning om fuldmagt med, skal du klikke på <u>Mine</u> <u>fuldmagter</u>, hvor du kan se, at fuldmagten afventer godkendelse.

| GIV                  | et                | Modtaget   |                                                                          |                           |  |
|----------------------|-------------------|------------|--------------------------------------------------------------------------|---------------------------|--|
| Afgivne fuld         | lmagter           |            |                                                                          |                           |  |
| Oprettet:            | 09-11-2020        | Givet til: | De Maria Carecor (MD<br>1714) (1)<br>Distantes<br>Distantes<br>Carecores | <br>Colline dollar of the |  |
| Udløber:             | 09-01-2021        | Status:    | Til godkendelse 🥚                                                        | Godkend eller afvis       |  |
| <u>Se detajler o</u> | <u>m fuldmagt</u> |            |                                                                          |                           |  |
|                      |                   |            |                                                                          |                           |  |

Når du klikker på fuldmagten bliver den opsummeret på skærmen. Udfyld referencenummer. Dette skal referere til den sag, som du har oprettet i jeres sags- eller journaliseringssystem, som dokumenterer, at du har oprettet fuldmagten på vegne af borgeren fx med kopi af det underskrevne anmodningsbrev. Hvis informationerne er korrekte, klik på <u>Godkend</u>.

| Udløbs   | sdato 09-01-2021                                                                                      |  |
|----------|----------------------------------------------------------------------------------------------------|--|
|          | Jeg har fået en fuldmagt på papir fra borgeren*<br>Referencenummer for fuldmagten                     |  |
| Ønsker d | du at godkende eller afvise anmodningen? Hvis du godkender, kan den anden person handle på dine vegne |  |
| Afvis    | Godkend                                                                                               |  |

(6)

Du bliver nu mødt af en NemLog-in signeringsside. Klik på <u>Videre til underskrift</u> og skriv under med dit MitID Erhverv. Fuldmagten er nu oprettet. Fuldmagtshaver og fuldmagtsgiver modtager en kvittering på, at I som kommune har oprettet fuldmagten.

| Referencekode: CUZUBY @                                                                                                    |                                                                                                    |                                                                                                    |                                                                                                    |
|----------------------------------------------------------------------------------------------------|----------------------------------------------------------------------------------------------------|----------------------------------------------------------------------------------------------------|----------------------------------------------------------------------------------------------------|
| Underskriv venligst i bunden af dette doku                                                                                                    | ment.                                                                                                    |                                                                                                    |                                                                                                    |
| Jeg.                                                                                                    |                                                                                                    |                                                                                                    |                                                                                                    |
| Giver fuldmagt til:                                                                                                    | francisco en la companya                                                                                                    |                                                                                                    |                                                                                                    |
|                                                                                                    |                                                                                                    |                                                                                                    |                                                                                                    |
| Med disse retligheder:<br>Boligstette<br>Når du giver digital fuldmagt til en anden, kan<br>Den, du giver fuldmagt, kan göre det samme<br>te til tidig. (2) oblyse om ændringer i dine pers<br>odtaget fra Udbetaling Danmark - Boligstette | personen handle på dine vegne i Udbetaling D<br>som dig i selvbetjeningslosningen, så lange (t<br>onlige forhold (3) Se dine udbetalinger fra Udt<br>(5) Sende beskeder på dine vegne til Udbetali | )anmarks selvbetjening<br>Ildmagten er gyldig. Per<br>Jetaling Danmark - Bolig<br>Ing Danmark – Boligstøl                 | sløsning for boligstette på bo<br>rsonen kan fx. (1) Søge om b<br>jstøtte. (4) Læse beskeder, d<br>tte. (6) Se status på dine sag                         |
| Med disse retligheder:<br>Boligstotte<br>Når du giver digital fuldmagt til en anden, kan<br>Den, du giver fuldmagt, kan göre det samme<br>te til dig. (2) Oplyse om ændringer i dine pers<br>odtaget fra Udbetaling Danmark - Boligstøtte   | personen handle på dine vegne i Udbetaling D<br>som dig i selvbetjeningslosningen, så længe fu<br>onlige forhold (3) Se dine udbetalinger fra Udb<br>(5) Sende beskeder på dine vegne til Udbetali | Danmarks selvbetjening<br>Idmagten er gyldig. Per<br>vetaling Danmark - Bolig<br>ng Danmark – Boligstof<br><u>Fortryd</u> | sløsning for boligstøtte på bo<br>sonen kan fx. (1) Soge om b<br>stotte. (4) Læse beskeder, d<br>tte. (6) Se status på dine sag<br>Videre til underskrift |

### Hvis du skal hjælpe borgeren med at afgive fuldmagt:

(4)

Hvis borgeren ønsker hjælp til at oprette en fuldmagt fra bunden, skal du klikke på <u>Giv fuld-</u> <u>magt</u> for at oprette en fuldmagt sammen med borgeren.

| *         | > Giv fuldmagt                       | Mine fuldmagter  | EN | Lana Annualis (F. Sal.,<br>Digitalisaringsity) at.,<br>Cell: 5400113 | Log u |
|-----------|--------------------------------------|------------------|----|----------------------------------------------------------------------|-------|
| Du<br>CPR | handler nu på vegne af:<br>R-nummer: | ender fürstansen |    | Til organisati                                                       | on    |

5

I første trin vælger du, hvem borgeren ønsker at give fuldmagten til. Du skal angive personens navn og enten adresse eller CPR-nummer. Angiv desuden referencenummeret, som refererer til den sag, du har oprettet i jeres sags- eller journaliseringssystem, som dokumenterer, at du har oprettet fuldmagten på vegne af borgeren". Klik på <u>Næste</u>.

| , kan | volge at give en fuldmagt til en person (fv et familiemedlem, en ven), til en | modarhoidor ollor til on organisation |
|-------|-------------------------------------------------------------------------------|---------------------------------------|
| Vælg  | person, medarbejder eller organisation                                        |                                       |
|       | Jeg har fået en fuldmagt på papir fra borgeren*<br>Poference på fuldmagt:     |                                       |
|       | Indsæt evt. referencen:                                                       |                                       |

6 Derpå vælger du, hvad fuldmagten skal gælde til. Borgeren kan godt give fuldmagt til flere selvbetjeningsløsninger på én gang. Klik på <u>Næste</u>.

| Vælg fuldmagter                       |                                                                                                    |         |
|---------------------------------------|----------------------------------------------------------------------------------------------------|---------|
| Vælg én eller flere fuldmagter du øns | ker at anmode om*                                                                                          |         |
| Fuldmagter                            |                                                                                                    | III Lis |
| Bolig og flytning                     | Her finder du fuldmagter vedrørende flytning i og udenfor Danmark, bopælsattest samt<br>adressebeskyttelse |         |
| Boligstøtte                           | Giv fuldmagt, så en anden kan søge om Boligstøtte og give oplysninger på dine vegne.                       |         |
| Bygge- og miljøtilladelser            | Giv fuldmagt til, at en anden person kan ansøge om bygge- og miljøtilladelser.                             |         |

) En fuldmagt i Digital Fuldmagt kan kun gælde i en begrænset periode. Derfor skal du enten acceptere den udløbsdato, der bliver foreslået, eller selv angive en. Klik på <u>Næste</u>.

| Vælg ud                 | løbsdato                                                                                                    |
|-------------------------|----------------------------------------------------------------------------------------------------|
| En digital f<br>udløbe. | fuldmagt er kun gyldig i en periode. Du skal derfor angive, hvornår fuldmagten skal udløbe. Du kan forlænge fuldmagten, når den er ver |
| Fuldmagte               | en skal gælde fra dags dato og til og med: *                                                                                           |
| 0                       | Vælg denne foreslåede udløbsdato:                                                                                                    |
|                         | 25-11-2020                                                                                                    |
| 0                       | Jeg vil selv angive en dato:                                                                                                    |
|                         | dd-MM-åååå                                                                                                    |
|                         |                                                                                                    |

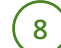

9

Dine valg bliver nu opsummeret på skærmen. Hvis de er korrekte, så klik på Underskriv.

|                             | Fuldmagten gælder kun for selvbetjeningsløsningen. Vil du give fuldmagt til<br>den løbende kontakt om boligstøtte, kan du gøre det på<br>www.borger.dk/boligstoette-fuldmagt. |
|-----------------------------|----------------------------------------------------------------------------------------------------|
| Udløbsdato                  | 26-12-2020                                                                                                    |
|                             |                                                                                                    |
| vis du skal ændre oplysnin; | gerne i fuldmagten, skal du gå tilbage til de forrige sider.                                                                                                    |

Du bliver nu mødt af en NemLog-in signeringsside. Klik på Videre til underskrift og skriv under med dit MitID Erhverv.

| _ootadet ina Udbetaling Lianmark - Bondstøtte, tot Sende beskeder på dine vegne til Udbetaling Lianmark - Bondstøtte, tot Se status på dine | the second second | and all the station De | ing Danmark - Boligste | tte. (4) Læse beskeder, d                           |
|----------------------------------------------------------------------------------------------------|----------------------------------------------------------------------------------------------------|------------------------|------------------------|-----------------------------------------------------|
| Eortryd Videre til underskrif                                                                                                    | iaring Danmank - Bondstøtte, (5) Sende beskeder på dine v                                                                                                    | egne ti Udbetaling De  | lanmark – Boligstøtte. | (6) Se status på dine sag<br>/idere til underskrift |

Fuldmagten er nu oprettet. Din organisation samt fuldmagtsgiver og fuldmagtshaver af fuldmagten får en kvittering via Digital Post eller fysisk post.

#### Hvordan anvendes den fuldmagt, borgeren har afgivet?

Når borgeren har givet fuldmagt, skal fuldmagtshaver gå til den eller de selvbetjeningsløsninger, som borgeren har givet fuldmagt til, fx sundhed.dk og logge på med sit eget MitID for at handle på borgerens vegne.

Borgeren har også stadigvæk selv adgang.